Instruktioner för att kunna ladda ner 'packages' till R.

(Detta behövs bara göra första gången man vill ladda ner paket.)

- 1. Gå till din hemkatalog (dina filer) och lägg till en ny mapp på lämpligt ställe. Kalla den t.ex. R packages.
- 2. Öppna R.
- 3. Gå till Packages -> Install Package(s)
- 4. Välj 'CRAN mirror' (Sweden är lämpligt men andra funkar också). Klicka OK.
- 5. Du får antagligen upp en ruta där det står att det inte går att installera och en fråga om du vill skapa en egen bibliotek (*Would you like to create a personal library*).
- 6. Svara ja på frågan!
- 7. Här vet jag inte riktigt vad som händer, men antagligen kan man ange var mappen ligger. Om det funkar fortsätter till 8. Om svaret är att man inte får göra en personlig mapp notera var R vill lägga mappa, t.ex. My Documents\R\win-library\2.15 och skapa denna bibliotek och prova igen.
- 8. När det är länkat till mappen så får du upp en (lång) lista med paket som kan laddas ner. Välj paketet 'car' för detta test.
- 9. Du ska få meddelande " package 'car' successfully unpacked and MD5 sums checked" och lite annan information
- 10. Skriv: library(car) i R console och tryck Enter

Nu är paketet installerat och laddad.

Skriv:

coplot(prestige ~ income | education, panel=panel.car, col="red", data=Prestige).

för att testa en av funktionerna i detta paket. Du bör få upp en plot.